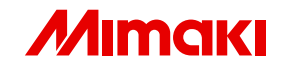

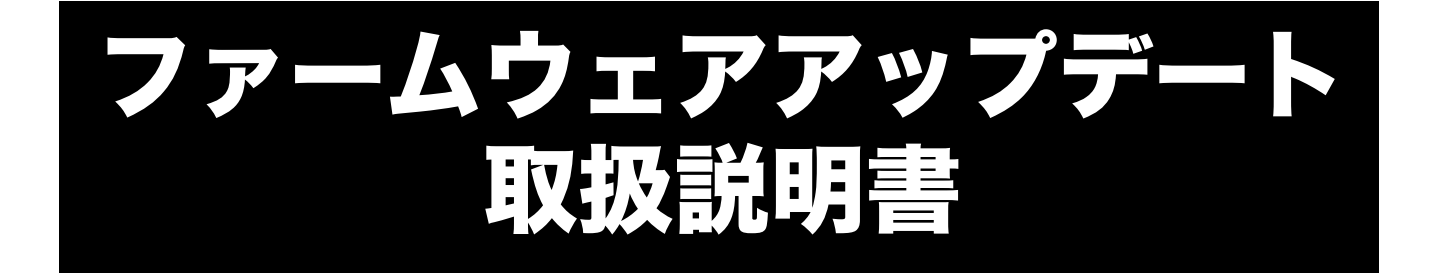

本書は、ファームウェアアップデートの 使用方法について説明しています。

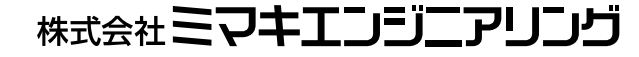

D202106-11

Intel Core は、Intel Corporation の米国ならびにその他の国での登録商標です。 Microsoft、Windows、Windows XP、Windows Vista、Windows 7 は、 Microsoft Corporation の米国ならびにその他の国での登録商標または商標です。 使用されているすべての Corel の商標は、カナダ、アメリカ合衆国およびその他の国の Corel Corporation およびその関連会社の商標または登録商標です。 その他、本書に記載されている会社名、および商品名は、各社の商標または登録商標です。

# ご注意

- 本書の一部、または全部を無断で記載したり、複写することは固くお断りいたします。
- 本書の内容に関しまして、将来予告無しに変更することがあります。
- 本ソフトウェアの改良変更等により、仕様面において本書の記載事項とが一部異なる場合があります。
   ご了承ください。
- 本ソフトウェアを他のディスクにコピーしたり(バックアップを目的とする場合を除く)、実行する以外の目 的でメモリにロードすることを固く禁じます。
- 株式会社ミマキエンジニアリングの保証規定に定めるものを除き、本製品の使用または使用不能から生ずるいかなる損害(逸失利益、間接損害、特別損害またはその他の金銭的損害を含み、これらに限定しない)に関して一切の責任を負わないものとします。また、株式会社ミマキエンジニアリングに損害の可能性について知らされていた場合も同様とします。

# この説明書について

本書では、ファームウェアアップデートの使用方法について説明しています。 本書では WindowsVista を例に説明しています。 特に指示のない限り、WindowsXP、Windows7 の場合も同じ手順で行います。

### <u>本文中の表記について</u>

メニューに表示される項目は、"最新 FW"のように""で囲っています。

ダイアログに表示されているボタンは、 次へ のように で囲っています。

プリンタの名称は、ご使用の製品名に置き変えてご覧ください。

### <u>マークについて</u>

(重要!) 操作を行う上で、注意する点を説明しています。

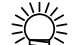

知っていると便利な使い方について説明しています。

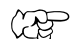

関連した内容の参照ページを示しています。

| 目 次                                       |               |
|-------------------------------------------|---------------|
| ご注意                                       |               |
| <b>この説明書について</b><br>本文中の表記について<br>マークについて | <b>3</b><br>3 |
| ファームウェアアップデートの概要                          | 6             |
| ご使用にあたっての注意                               | 6             |
| ファームウェアアップデートの使い方<br>プリンタのファームウェアの更新      | 7             |
| プリンタのファームウェアのパージョンダウン                     |               |
| ファームウェアアップデートの中断方法                        | 24            |
| インターネットの接続オプションの設定                        |               |
| 「ノロネシッーハ設定」<br>プリンタパラメータの保存場所について         |               |
| バージョン情報の確認方法                              | 27            |
| エラー情報について                                 |               |
| その他の情報                                    | 29            |
| エラーメッセージの対処方法                             |               |

### ファームウェアアップデートの概要

ファームウェアアップデートは、現在パソコンに接続されている Mimaki 製プリンタの最新のファー ムウェアを Web サーバからダウンロードし、更新するソフトウェアです。

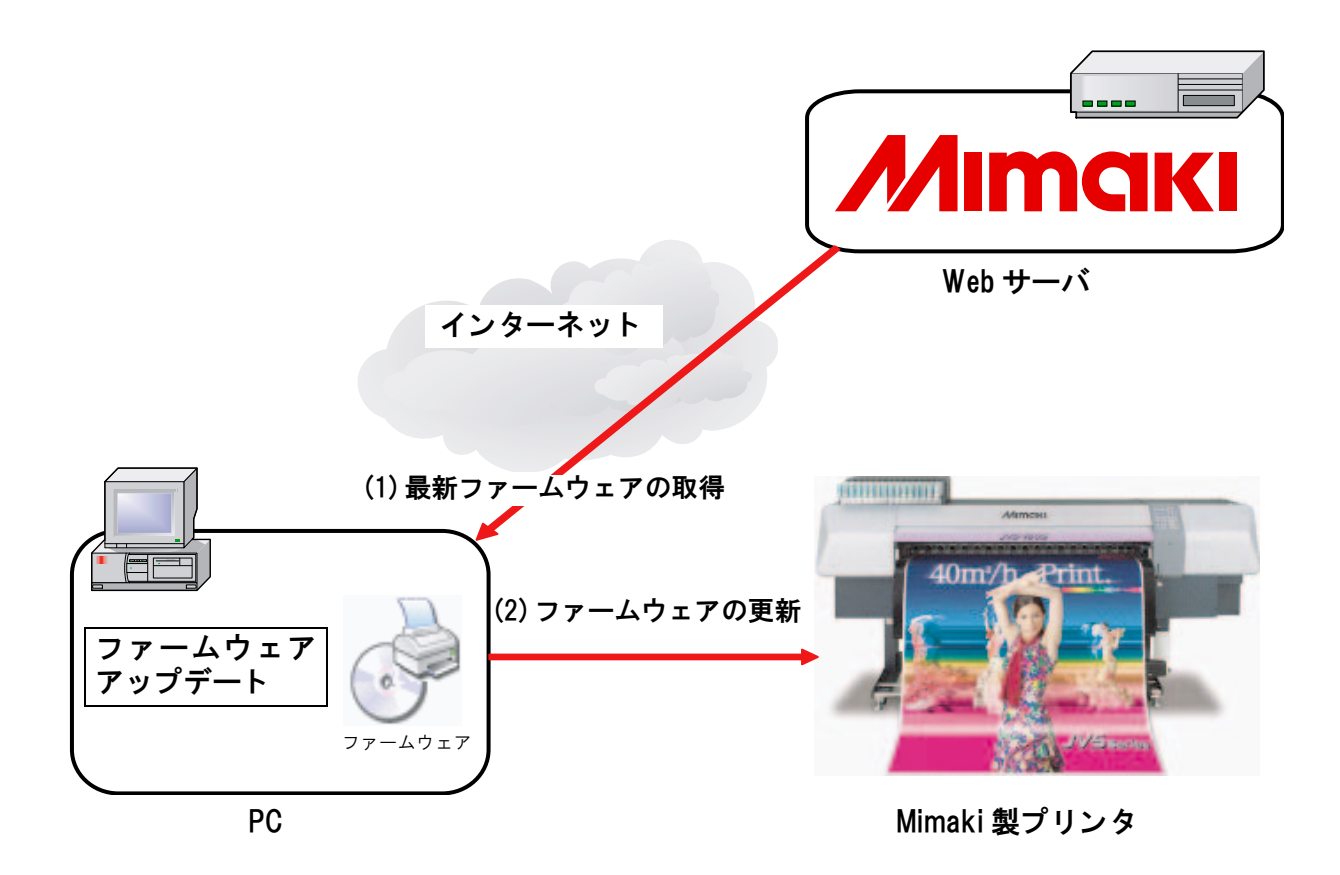

(重要!) USB2.0 インターフェイス搭載プリンタと接続する場合は、USB ハブおよび延長ケーブルを使用してプリンタと接続しないでください。

### ご使用にあたっての注意

本マニュアルおよびアプリケーションの画面の説明をよくお読みの上、ご使用ください。説明以外の 手順を行った場合、もしくは注意事項に従わなかった場合、プリンタの破損につながる重大な障害が 発生します。

### ファームウェアアップデートの使い方

ファームウェアアップデートを使用して、プリンタのファームウェアを更新する方法を説明します。

プリンタのファームウェアの更新(22P.8)

プリンタのファームウェアを更新します

プリンタのファームウェアのバージョンダウン ( 🖙 P.18)

プリンタのファームウェアを更新前に戻します

### プリンタのファームウェアの更新

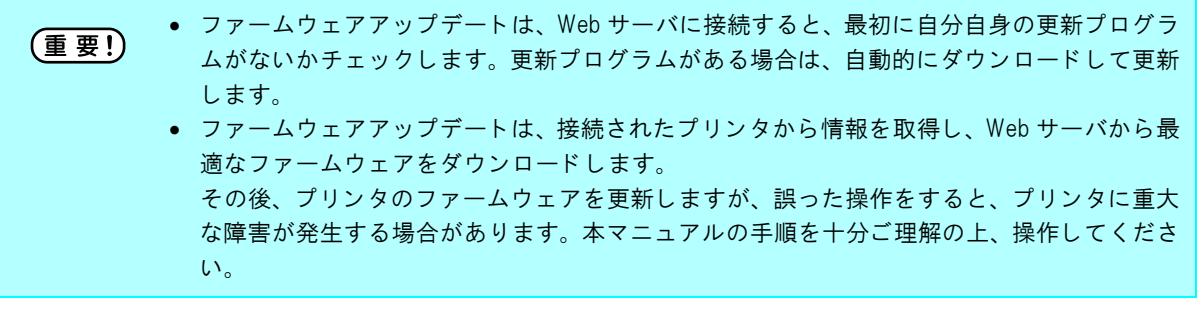

ファームウェアアップデート PC と1台のプリンタをケーブルで接続します。
 接続後、プリンタの電源を入れます。

**重要!** ファームウェアアップデートは、1度に1台のプリンタのファームウェアを更新します。複数の プリンタを接続している場合は、1台のみ接続してください。

**2** プリンタの操作パネルに[ローカル]と表示されたら、プリンタ操作パネルの[REMOTE] キーを押します。

プリンタの印刷準備方法は、お使いのプリンタの取扱説明書をご覧ください。

3 スタートメニューから、 [MimakiRasterLinkPro5]-[アップデート] ]-[ファームウェアアップデート]を選択し、ファームウェアアップデートを 起動します。

初期表示画面が表示されます。

挲

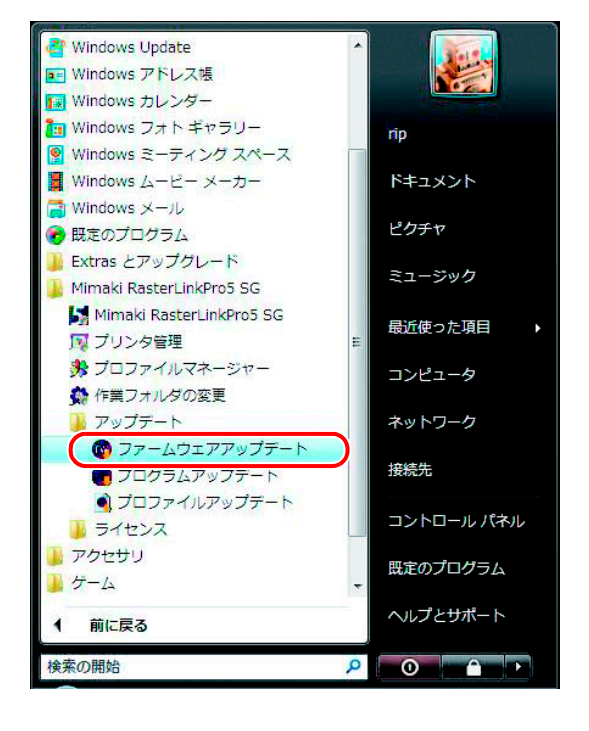

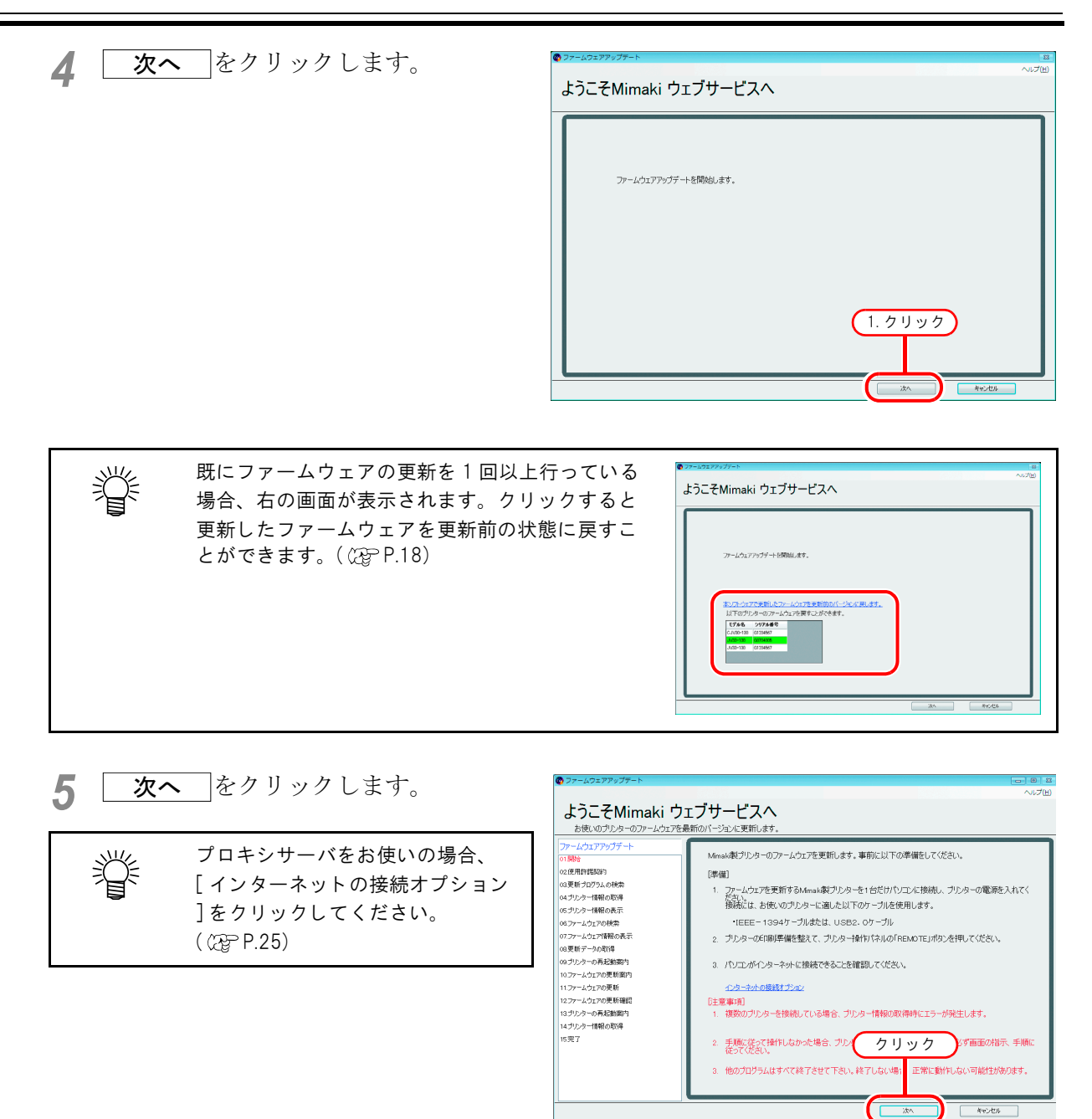

6 使用許諾契約書をよく読み、同意する 場合は[同意します]を選択します。

**次へ**をクリックします。

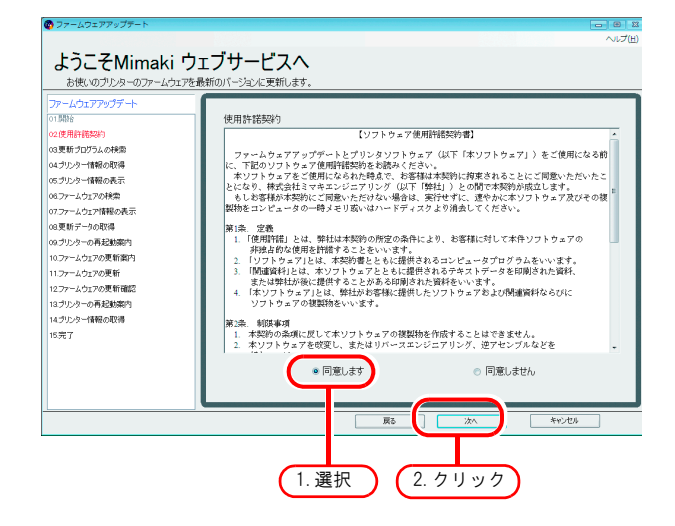

7 常に最新のファームウェアアップデー トをご利用いただくために、ファーム ウェアアップデートの更新プログラム が存在するかを確認します。

> 更新プログラムが存在しなかった場合は、 手順10に進みます。

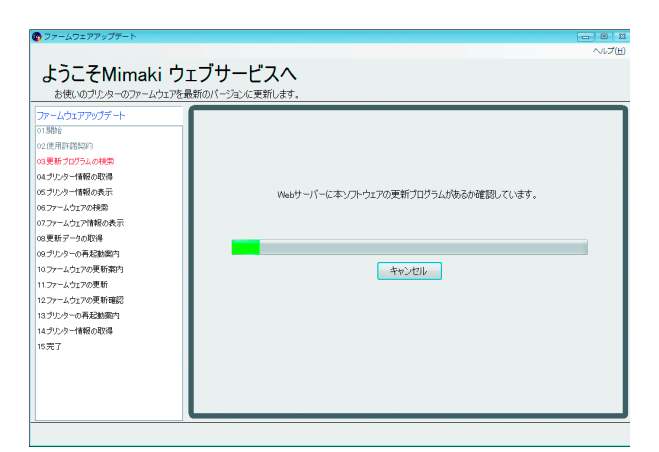

- 8 更新プログラムが存在する場合
  - 1 更新プログラムがダウンロードされます。

| 😨 ファームウェアアップテート     |                  |                               |        |
|---------------------|------------------|-------------------------------|--------|
|                     |                  |                               | ヘルプ(出) |
| 上うこ子Mimaki 巾・       | -ブサービフへ          |                               |        |
|                     |                  | •                             |        |
| お使いのフリンターのファームウェアを調 | (新のハーンヨンに更新します。  | a                             |        |
| ファームウェアアップデート       |                  |                               |        |
| 01.易粉合              |                  |                               |        |
| 02使用許諾契約            |                  |                               |        |
| 03更新プログラムの検索        |                  |                               |        |
| 04/902/0-17         |                  |                               |        |
| 05完了                |                  | Webサーバーから更新プログラムをダウンロードしています。 |        |
|                     |                  |                               |        |
|                     | FWUP_v1.01.rlarp |                               |        |
|                     |                  |                               | _      |
|                     |                  |                               | _      |
|                     |                  | キャンセル                         |        |
|                     |                  |                               |        |
|                     |                  |                               |        |
|                     |                  |                               |        |
|                     |                  |                               |        |
|                     |                  |                               |        |
|                     |                  |                               |        |
|                     |                  |                               |        |
|                     |                  |                               |        |
| ·                   |                  |                               |        |
|                     |                  |                               |        |

 2 更新プログラムの情報が表示されます。
 完了 をクリックすると、ファーム ウェアアップデートが終了します。

ここまでの操作で、ファームウェア

アップデートのプログラムの更新が

プリンタのファームウェアの更新を 行うために、手順9からの操作を必

完了しました。

ず行ってください。

(重要!)

 
 へいブロ

 ようこそMimaki ウェブサービスへ を快いのガンターのアームウェアを根例のパージェと実質化ます。

 アーイ・パンアウェアウート (\*) 7月10日

 マングロンプラート (\*) 7月10日

 マングロンプラート (\*) 7月10日

 マングロンプラート (\*) 7月10日

 マングロンプラート (\*) 7月10日

 マングロンプラート (\*) 7月10日

 マングロンプラート (\*) 7月10日

 マングロンプラート (\*) 7月10日

 マングロンプラート (\*) 7月10日

 マングロンプラート (\*) 7月10日

 マングロンプラート (\*) 7月10日

 アブ

 日本

 アブ

Q 手順3の操作をして、ファームウェアアップデートを再起動します。

**10** プリンタから、更新に必要な情報を取得します。

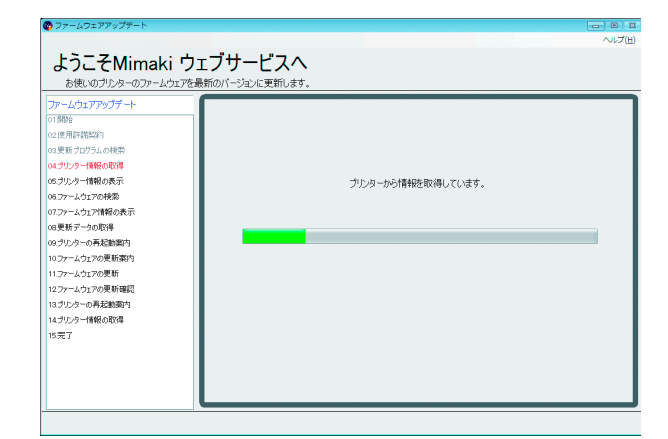

**11** 取得したプリンタの情報が表示されます。

<u>次へ</u>をクリックします。

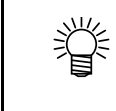

シリアル番号は、プリンタとファー ムウェアのバージョンを関連づける 情報として使用します。

| ファームウェアアップデート<br>01期始<br>02.使用許諾契約<br>03.更新プログラムの検索 | インターネットに接続して、最新のファーム。<br>以下のプルターを確認します。 | ウェアがあるか確認します。 |
|-----------------------------------------------------|-----------------------------------------|---------------|
| 04ブリンター情報の取得<br>05プリンター情報の表示                        | プルターモデル名                                | JV33-130      |
| 06ファームウェアの検索<br>07.ファームウェア情報の表示                     | ファームウェアバージョン                            | 430           |
| 08.更新データの取得<br>09.プリンターの再起動薬内<br>10.ファームウェアの更新案内    |                                         |               |
| 11.ファームウェアの更新<br>12.ファームウェアの更新確認<br>13.プリンターの再起動資内  | シリアル番号                                  | G0704005      |
| 14ブリンター情報の取得<br>15 完了                               |                                         | 711 11 7      |

**12** サーバにアクセスして、ファームウェアの更新が必要か確認します。

| <ul> <li>ファームウェアアップテート</li> <li>ようこそMimaki ウェ</li></ul>                                                                                                    | <b>ブサービスへ</b>                          | - 8 X |
|----------------------------------------------------------------------------------------------------|----------------------------------------|-------|
| あ使いのブルターのファームウェアを最新 <li>ファームウェアをのプート</li>                                                                                                    | <sup>初パージョンに実前します。</sup>               | NJ    |
| <ul> <li>(1)時時</li> <li>(2)使用官切時</li> <li>(2)使用官切時</li> <li>(2)使用官切時</li> <li>(2)プレン(4時の秋年</li> <li>(3)プレン(4時の秋年</li> <li>(3)プレン(4時の秋年</li> <li>(3)プレン(4時の秋年</li> <li>(3)プレン(4時の秋年</li> <li>(3)プレン(4時の秋年</li> <li>(3)プレン(4時の秋年</li> <li>(3)プレン(4時の秋年</li> <li>(3)プレン(4時の秋年</li> <li>(3)プレン(4時の秋年</li> <li>(3)プレン(4)(4)(4)(4)(4)(4)(4)(4)(4)(4)(4)(4)(4)(</li></ul> | Webサーバーに更新ファームウエアがあるが確認しています。<br>キャンセル |       |

| を更新する必要はありません。<br><b> マームの277-77-1<br/>ようこそMimaki ウェブサービスへ</b><br>一 「したシアンを動物パージルと更知ます。<br>「「「「」」」」<br>「「」」」」」<br>「「」」」」」」<br>「「」」」」」」<br>「「」」」」」」」<br>「「」」」」」」<br>「「」」」」」」」<br>「」」」」」」<br>「」」」」」」」<br>「」」」」」」」<br>「」」」」」」」<br>「」」」」」」」<br>「」」」」」」」」                                                                                                    |  |  |  |
|----------------------------------------------------------------------------------------------------|--|--|--|
| <ul> <li>特別バージョンのファームウェアの場合<br/>お使いのプリンタのファームウェアが特別バージョンの場合、ファームウェアアップデート</li> </ul>                                                                                                    |  |  |  |
| <ul> <li>特別バージョンのファームウェアの場合<br/>お使いのプリンタのファームウェアが特別バージョンの場合、ファームウェアアップデート<br/>でファームウェアを更新することはできません。<br/>ファームウェアの更新については、販売店もしくは弊社へご連絡ください。</li> </ul>                                                                                                    |  |  |  |
| ADE_CMUIRANI 01/07-CLAX            を使いのガレターのアナームウェアが最新のバージョンを更新します。          アームウェアフッガデー・          10時間         ・2月前日部から          10月前日部時間         ・2月前日部からの時間         ・クリンクー幅和の応示         ・クリンクー幅和の応示         ・クリンクー幅和の応示         ・クリンクーに知る         ・プレターモデル名         ・プレターモデル名         ・プレターモデル名         ・プレターモデル名         ・プロームウェアの上ウェアバージョン         ・グロームウェアの上ウェアバージョン         ・グロームウェアバージョン         ・グロームウェアバージョン         ・グロームウェアバージョン         ・グロームウェアバージョン         ・グロームウェアバージョン         ・グロームウェアバージョン         ・グロームウェアバージョン         ・グロームウェアバージョン         ・グロー         ・グロー         ・         ・グロー         ・グロー         ・グロー         ・グロー         ・グロー         ・グロー         ・グロー         ・グロー         ・グロー         ・グロー         ・グロー         ・グロー         ・グロー         ・グロー         ・グロー         ・グロー         ・グロー         ・グロー         ・グロー         ・グロー         ・グロー         ・グロー         ・グロー |  |  |  |

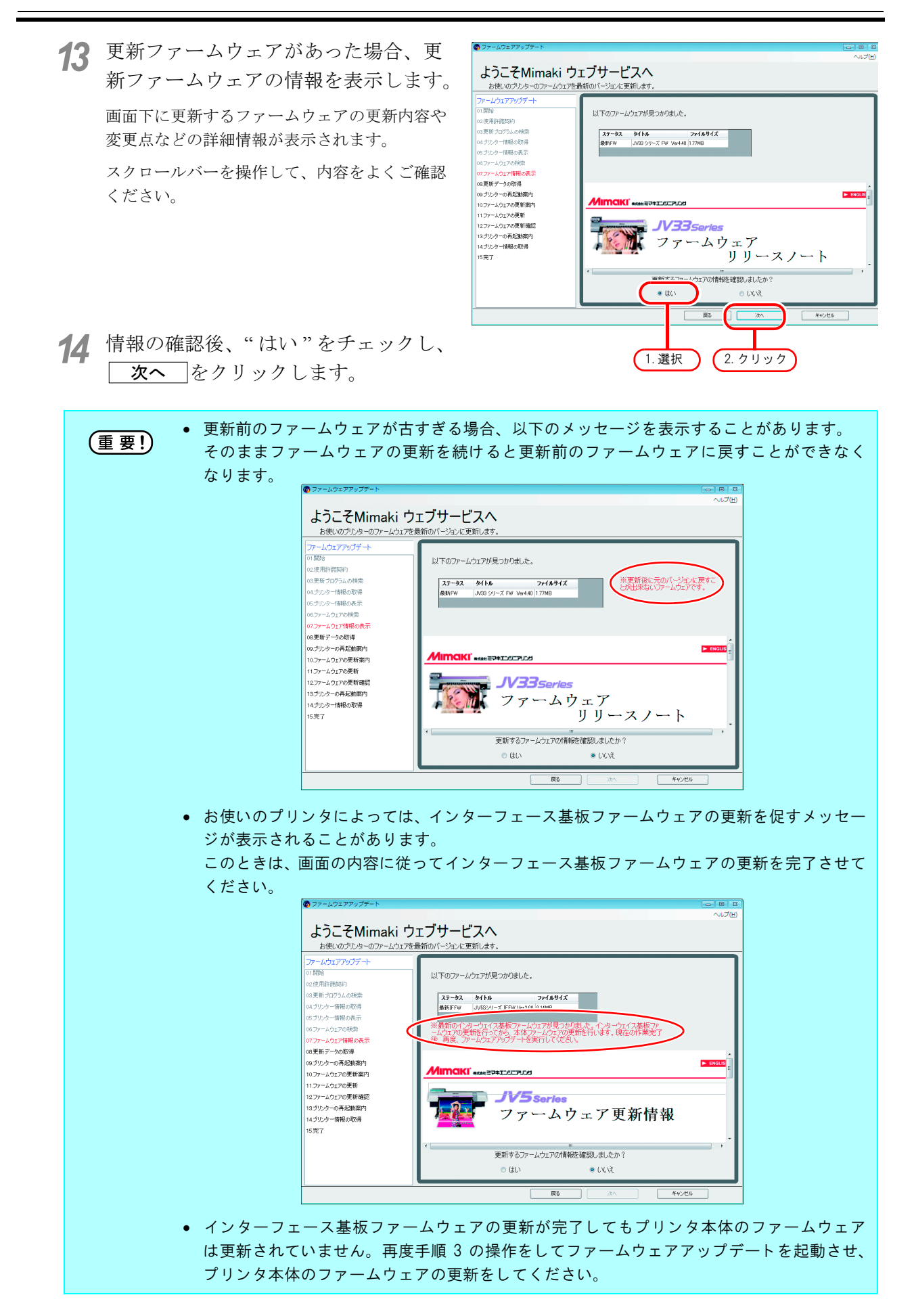

**15** サーバから更新に必要なデータをダウ ンロードします。

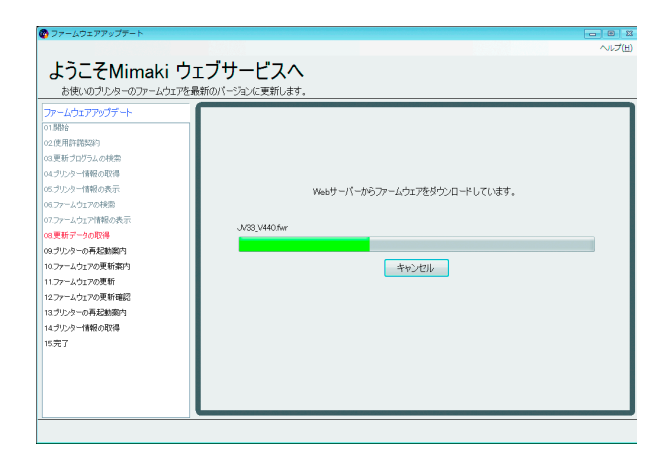

**16** ファームウェア更新前のパラメータを プリンタから取得します。

| ようこそのMinmaki ウ:<br>古根いのカルターのフームな正を選<br>ファームウェアアップデート<br>可能<br>の変形でするので、<br>の変形でするので、<br>の変形でするので、<br>の変形でするので、<br>の変形でするので、<br>の変形でするので、<br>の変形でするので、<br>の変形でするので、<br>の変形でするので、<br>の変形でするので、<br>の変形でするので、<br>の変形でするので、<br>の変形でするので、<br>の変形でするので、<br>の変形でするので、<br>の変形でするので、<br>の変形でするので、<br>の変形でするので、<br>の変形でするので、<br>の変形でするので、<br>の変形でするので、<br>の変形でするので、<br>の変形でするので、<br>ので、<br>ので、<br>ので、<br>ので、<br>ので、<br>ので、<br>ので、 | <b>にブサービスへ</b><br>紙のパージュンに変新します。<br>プルターからパラメーターを取得しています。<br>パラメーターの取得時間+iの分<br>キャンセル | ~12(11) |
|----------------------------------------------------------------------------------------------------|---------------------------------------------------------------------------------------|---------|
| 14プレンター情報の取得<br>15完了                                                                                                    |                                                                                       |         |

17 ファームウェアのダウンロードとパラ メータの取得が完了すると、「Web サー バからパソコンにファームウェアをダ ウンロードしました」とメッセージが 表示されます。

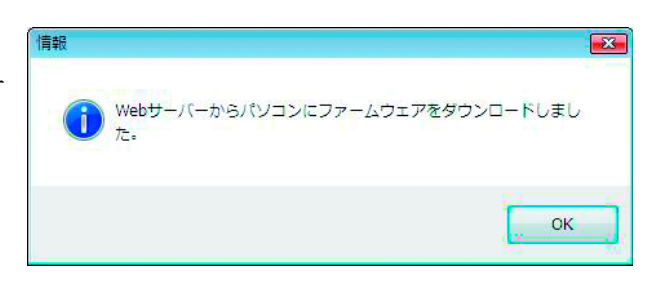

18 プリンタを以下の手順で再起動し、 ファームウェアをプリンタへ送信する 準備を行います。

(重要!) お使いのプリンタによっては、再起動の手順が以下と異なることがあります。この場合、画面に表示された手順に従ってください。

- 1 プリンタの電源を切り、電源が完全に切れ るまで5秒待ちます。
- 2 プリンタの電源を入れ、すぐにプリンタ操 作パネルの [REMOTE] キーを長押ししま す。

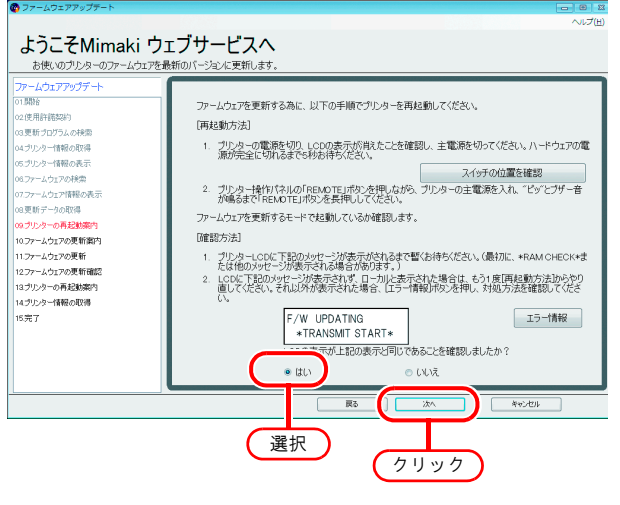

- ピッとブザー音がしたら [REMOTE] キーを離してください。
- 3 プリンタの LCD 画面を確認し、画面と同様の表示がされるまでしばらく待ちます。
- 4 LCD 画面を確認し、画面と同様の表示であれば"はい"を選択します。
- 5 **次へ** をクリックします。

プリンタ側でトラブルが発生した場合、プリンタのLCDにエラーメッセージが表示されます。
 エラー情報
 をクリックし、エラーの対処方法を参照してください。( 20 P.28)

 [スイッチの位置を表示]ボタンを押すと、プリンタの電源の位置の図が 別ウィンドウで表示されます。(お使いのプリンタによっては、表示されない場合があります。)

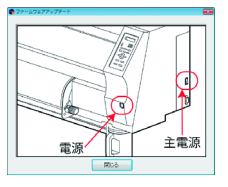

- **19** ファームウェアをプリンタへ送信する 準備が整いました。
  - 画面の注意事項をよくお読みください。
  - 次へ ウェアの送信を開始します。

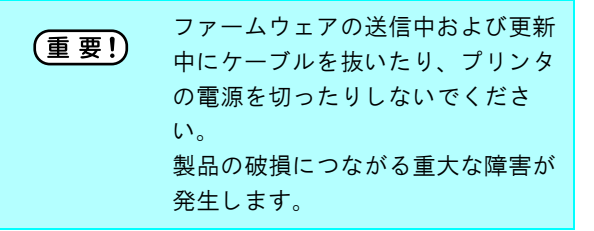

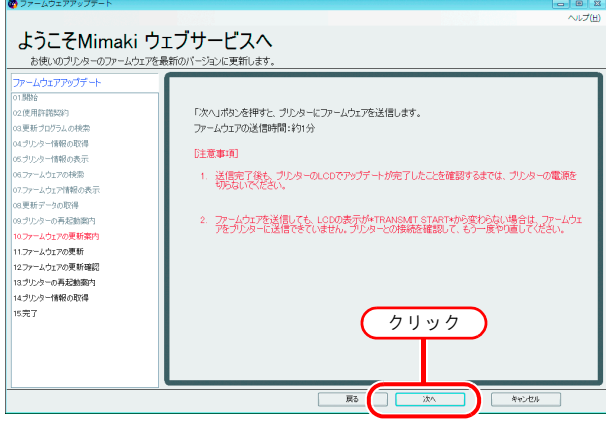

**20** ファームウェアをプリンタへ送信しま す。

処理が完了するまでお待ちください。

| (使用許認知2)     |                                                                                                    |  |
|--------------|----------------------------------------------------------------------------------------------------|--|
|              |                                                                                                    |  |
| 更新プログラムの検索   |                                                                                                    |  |
| プリンター情報の取得   |                                                                                                    |  |
| ブリッター情報の表示   | ファームウェアを更新しています                                                                                                    |  |
| ファームウェアの検索   | )/ 1()1) (X()()()()())                                                                                                    |  |
| ファームウェア情報の表示 |                                                                                                    |  |
| 更新データの取得     | ファームワエアの更新時間:お月分                                                                                                    |  |
| ブリンターの再起動業内  |                                                                                                    |  |
| ファームウェアの更新案内 |                                                                                                    |  |
| ファームウェアの更新   |                                                                                                    |  |
| ファームウェアの更新確認 | [注音東頂]                                                                                                    |  |
| ブリンターの再起動類内  | The second second |  |
| ブリンター情報の取得   | 更新処理が完了するまで、プリンターの電源は絶対に切らないでくたさい。                                                                                                    |  |
| 完了           |                                                                                                    |  |
|              |                                                                                                    |  |
|              |                                                                                                    |  |
|              |                                                                                                    |  |

**21** ファームウェアの更新が行われます。 処理が完了するまでお待ちください。

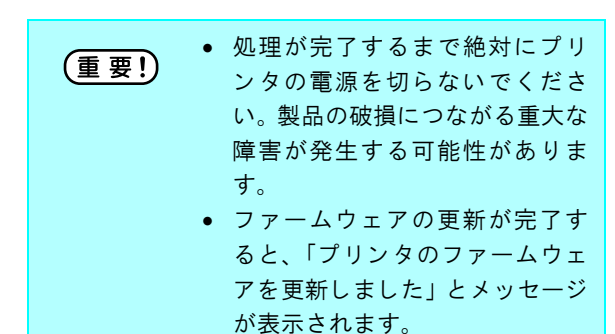

- **22** プリンタでファームウェアの更新が完 了したか確認します。
  - プリンタの LCD 画面を確認し、画面と同じ 表示になっていることを確認してください。
  - 2 LCD 画面を確認し、画面と同様の表示であ れば"はい"を選択します。
  - 3 **次へ**をクリックします。

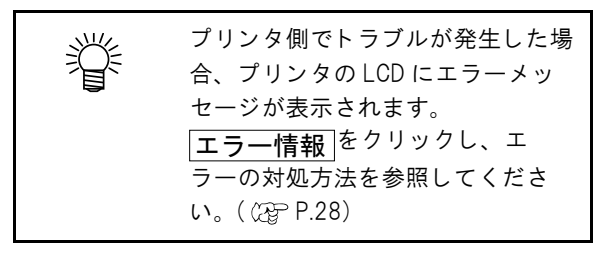

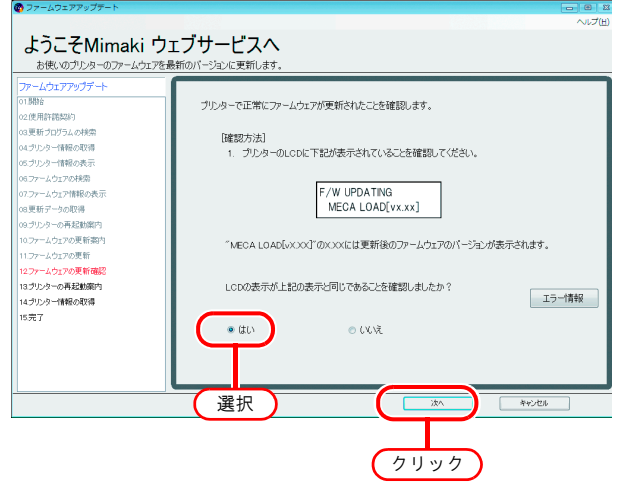

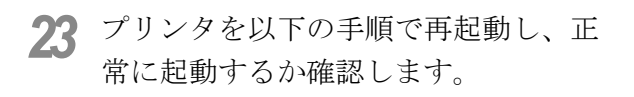

(重要!) お使いのプリンタによっては、再起動の手順が以下と異なることがあります。この場合、アプリケーションの画面に表示された手順に従ってください。

- プリンタの電源を切り、電源が完全に切れるまで5秒待ちます。
- 2 プリンタの電源を入れます。
- プリンタの操作パネルに[ローカル]が表示 されたら、プリンタ操作パネルの [REMOTE] キーを押します。
- 4 次へ をクリックします。

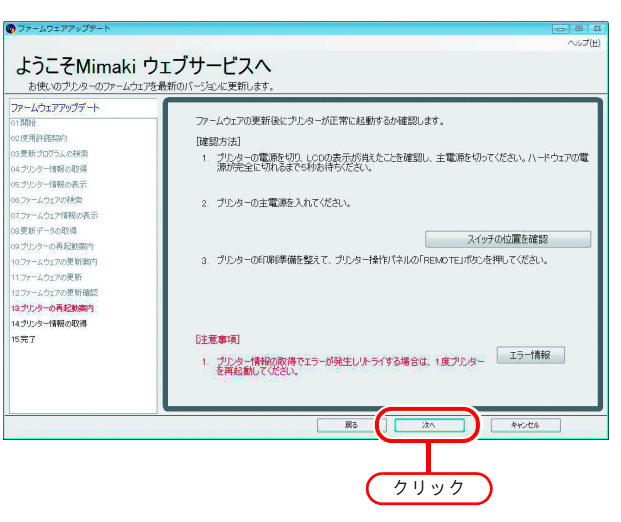

**24** ファームウェア更新後のプリンタ情報 を取得します。

| 😨 ファームウェアアップデート    |                        | - 8 % |
|--------------------|------------------------|-------|
|                    |                        | ヘルプ(出 |
| トラニチMimaki ウ       | ェブサービフへ                |       |
| a Je Civillian J   |                        |       |
| お使いのフリンターのファームウェアを | 後期のバージョンに更新します。<br>    |       |
| ファームウェアアップデート      |                        |       |
| 01.月間台             |                        |       |
| 02.使用許諾契約          |                        |       |
| 03.更新ブログラムの検索      |                        |       |
| 04.プリンター情報の取得      |                        |       |
| 05.ブリンター情報の表示      | プリンターからパラメーターを取得しています。 |       |
| 05.ファームウェアの検索      |                        |       |
| 07.ファームウェア情報の表示    | ver t h agrigates that |       |
| 08.更新データの取得        | /10X-904X(400)0121207  |       |
| 09.プリンターの再起動業内     |                        |       |
| 10.ファームウェアの更新案内    |                        |       |
| 11.ファームウェアの更新      |                        |       |
| 12ファームウェアの更新確認     |                        |       |
| 13.ブリンターの再起動薬内     |                        |       |
| 14ブリンター情報の取得       |                        |       |
| 15完了               |                        |       |
|                    |                        |       |
|                    |                        |       |
|                    |                        |       |
|                    |                        |       |
|                    |                        |       |

- 25 取得したプリンタ情報を表示します。
  - 正常に更新できたことを確認します。
  - 完了 をクリックするとファーム ウェアアップデートは終了します。

| SHE | 画面下部にパラメータの保存場所を |
|-----|------------------|
|     | 表示します。           |
| -   | 万が一、ファームウェアの更新に失 |
|     | 敗し、プリンタにトラブルが発生し |
|     | た場合、パラメータを使いプリンタ |
|     | を復旧できるケースがあります。保 |
|     | 存場所をご確認ください。     |

| 😨 ファームウェアアップテート                |                        |             |
|--------------------------------|------------------------|-------------|
|                                |                        | ~1          |
| ようこそMimaki                     | ウェブサービスへ               |             |
| お使いのプリンターのファールウェ               | アを最新のパージョンに更新します。      |             |
|                                | Californi 919 Colmourn |             |
| ファームフェアアツファート                  | -                      |             |
| 019692                         | ファームウェアは正常に更新されました。    |             |
| V21927HEHERREN<br>NOTE: MARKEN |                        |             |
| 03.実際プログラムの現象系                 |                        |             |
| 04.29.2929円111枚の取得             | while he wants do      |             |
| 05.7929-16歳の表示                 | フリンターモデル名              | UV33-130    |
| 00.79-2017/09896               |                        |             |
| U/JアームDI/I前報の表示                | ファーノ、ウェアパードカン          | 4.40        |
| 06.更新テー900取得                   |                        |             |
| 09.フリンターの再起調発内                 |                        |             |
| 10.77~ムウエアの更新業内                |                        |             |
| 11.7アームウェアの更新                  |                        |             |
| 12ファームウェアの更新確認                 |                        |             |
| 13.ブリンターの各起動業内                 | プリンターから取得したパラメーターに     | は以下に保存しました。 |
| 14ブリンター情報の取得                   |                        |             |
| 15完了                           |                        | (クリック)      |
|                                | C:¥MimakiFWUPDATE¥     | SaveY       |
|                                |                        |             |
|                                |                        |             |
|                                |                        |             |
|                                |                        | 戻る 死7       |
|                                |                        |             |

### プリンタのファームウェアのバージョンダウン

ファームウェアアップデートで更新したファームウェアを、更新前のファームウェアに戻すことができます。

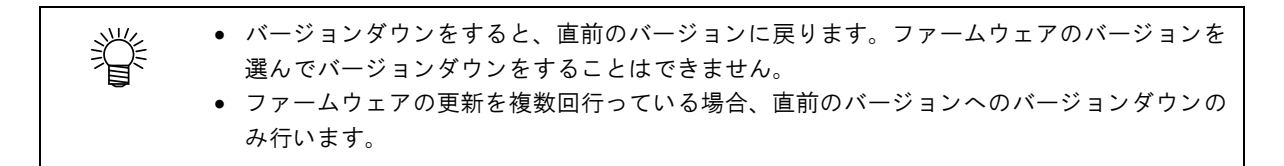

◀ 「プリンタのファームウェアの更新」手順1~3までの操作をします。(
@ P.8)

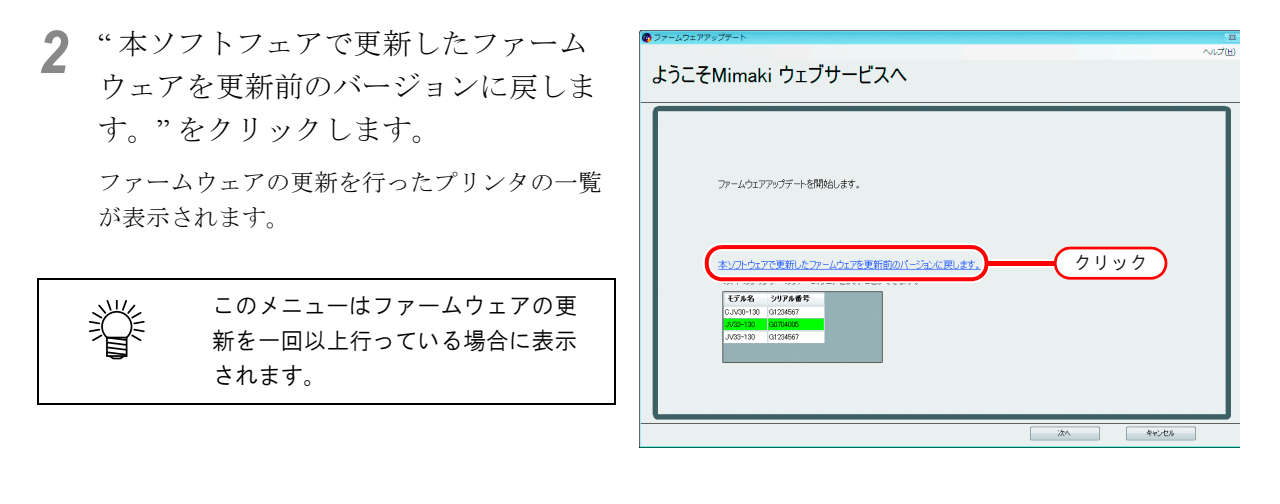

3 「プリンタのファームウェアの更新」手順4~11までの操作をします。(22°P.9~P.11)

**4** 更新前のファームウェアに戻すために 必要な情報を PC から検索します。

ファームウェアの更新を行った際に取得した情報を PC から検索し、更新前のファームウェア に戻せるか確認します。

| ようこそMimaki ウェブ                                                                                                    | サービスへ                                     |  |
|----------------------------------------------------------------------------------------------------|-------------------------------------------|--|
| お使いのプリンターのファームウェアを更新前                                                                                                    | カバージョンに戻します。                              |  |
| ファームウエアバージネンダウン           10時日           02時月1日           02時月1日           02時月1日           02時月1日           02時月1日           02時月1日           02時月1日           02時月1日           03時月2日           03日           03日シックー目前の影響           03日シックー目がした           03日シックー目がした           03日シックーの影響           03日シックーの影響           113アームシック変新編集           113アームウェアの最新編集           113アームウェアの最新編集           1137-トラーの実新           1137-トラーの実新           1137-レラックの最新編集           1137-レラックの最新編集           1137-レラックの最新会議           1137-レラックの最新会議           1137-レラックの最新会議           1137-レラックの日本会新会 | ファームウェアのバージョンを戻す為に必要な情報を検索しています。<br>キャンセル |  |

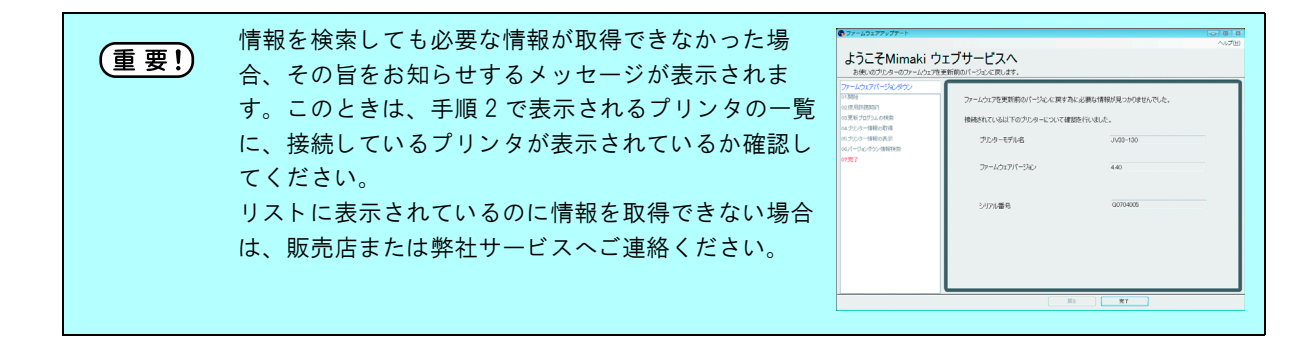

**5** 更新前のファームウェアの情報を表示 します。

| マアームウェアアップテート                              |                     | - 8            |  |  |
|--------------------------------------------|---------------------|----------------|--|--|
|                                            |                     | ヘルプ(ビ          |  |  |
| 上うこそMimakiウ                                | ェブサービスへ             |                |  |  |
|                                            |                     |                |  |  |
| おせいのフリンターのファームフェアを                         | 更新的のパージョンに戻します。     |                |  |  |
| ファームウェアパージョンダウン                            |                     |                |  |  |
| 01.局掛台                                     | ファームウェアを元のパージョンに戻す為 | こ必要な情報を取得しました。 |  |  |
| 02.使用許諾認約                                  | 以下のバージョンに戻します。      |                |  |  |
| 03.更新プログラムの検索                              |                     |                |  |  |
| 04.プリンター情報の取得                              | ブルターモデル名            | JV33-130       |  |  |
| 05.ブリンター情報の表示                              |                     |                |  |  |
| 06.71ージョンタウン作業時時間第                         | ファールウェアパージョン        | 430            |  |  |
| 07.パージョンタウン情報表示                            | J/ 4J1/11 J4J       |                |  |  |
| 08.フリンターパラメーターの取得                          |                     |                |  |  |
| 09.79.5%-00月22回菜内                          |                     |                |  |  |
| 10.59-10:202 新築内                           |                     |                |  |  |
| 10.77-2017-05:00                           |                     |                |  |  |
| 12-77 2-717-00元前編品                         | シリアル番号              | 30704005       |  |  |
| 14月1日1日1日11日11日11日11日11日11日11日11日11日11日11日 |                     |                |  |  |
| 15パラメーターの更新                                |                     |                |  |  |
| 16/15メーターの更新確認                             |                     |                |  |  |
| 17.ブリンターの再記動物内                             |                     |                |  |  |
| 18.プリンター情報の取得                              |                     |                |  |  |
| 19.完了                                      |                     |                |  |  |
|                                            | -                   |                |  |  |
|                                            |                     | 戻る 次へ キャンセル    |  |  |

6 次へ をクリックすると、表示され たファームウェアへのバージョンダウ ンを開始します。

パラメータをプリンタから取得します。

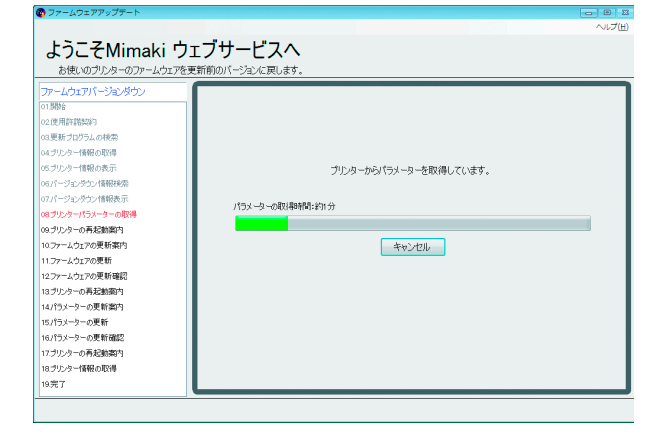

7 プリンタを以下の手順で再起動し、更 新前のファームウェアをプリンタへ送 信する準備を行います。

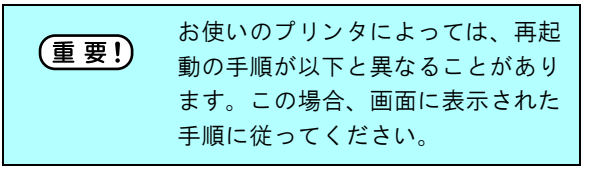

#### プリンタの再起動手順

掌

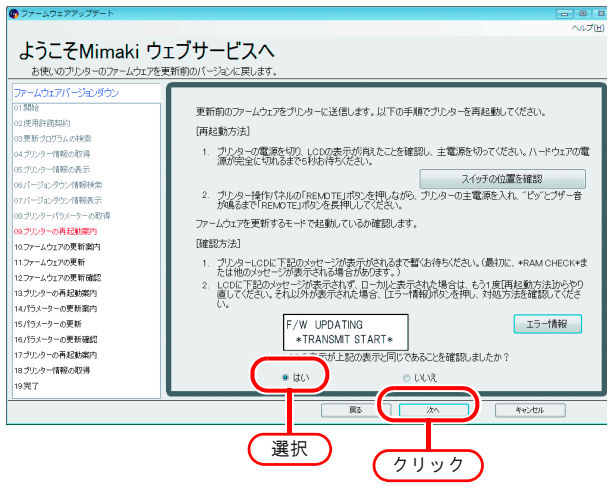

- 1 プリンタの電源を切り、電源が完全に切れ るまで5秒待ちます。
- 2 プリンタ操作パネルの [REMOTE] キーを押しながらプリンタの電源を入れてください。 "ピッ"とブザー音が鳴るまで [REMOTE] キーを押し続けてください。
- 3 プリンタの LCD 画面を確認し、画面と同様の表示がされるまでしばらく待ちます。
- 4 LCD 画面を確認し、画面と同様の表示であれば"はい"を選択します。
- 5 次へ が有効になるのでクリックします。

プリンタ側でトラブルが発生した場合、プリンタのLCD にエラーメッセージが表示されます。 |**エラー情報**|をクリックし、エラーの対処方法を参照してください。( ②P.28)

- 8 ファームウェアをプリンタへ送信する 準備が整いました。
  - 画面の注意事項をよくお読みください。
  - 次へ ウェアの送信を開始します。

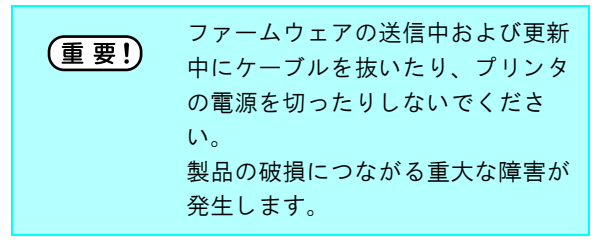

9 ファームウェアをプリンタへ送信します。

処理が完了するまでお待ちください。

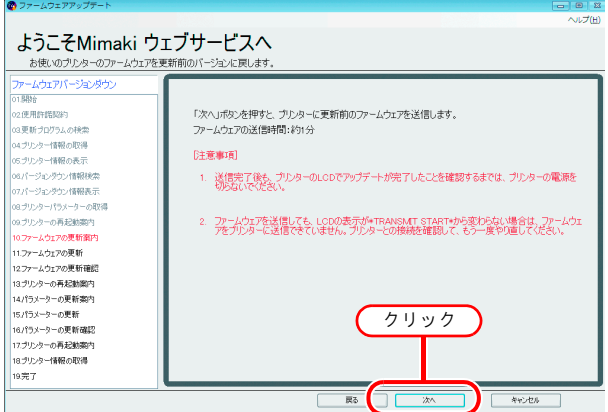

| 🚳 ファームウェアアップデート    |                           | - 8 %  |
|--------------------|---------------------------|--------|
|                    |                           | ヘルプ(出) |
| トラニ 子 Mimaki 山     | ェブサービフへ                   |        |
| a Je (Iviiiilan J  |                           |        |
| お使いのフリンターのファームウェアを | 更新削のハーションに戻します。           |        |
| ファームウェアバージョンダウン    |                           |        |
| 01.易粉合             |                           |        |
| 02.使用許諾認約          |                           |        |
| 03更新プログラムの検索       |                           |        |
| 04ブリンター情報の取得       |                           |        |
| 05プリンター情報の表示       | プリンターにファームウェアを送信しています。    |        |
| 06.パージロングウン情報検索    |                           |        |
| 07パージョンダウン情報表示     | ファームウェアの逆信発売時・約1分         |        |
| 08.プリンターパラメーターの取得  | 57 4.52 (0.2180/10/00/07) | _      |
| 09.ブリンターの再起動薬内     |                           |        |
| 10.ファームウェアの更新案内    |                           |        |
| 11.ファームウェアの更新      |                           |        |
| 12ファームウェアの更新確認     |                           |        |
| 13.プリンターの再起動業内     |                           |        |
| 14パラメーターの更新案内      |                           |        |
| 15パラメーターの更新        |                           |        |
| 16.パラメーターの更新確認     |                           |        |
| 17.ブリンターの再起動薬内     |                           |        |
| 18.プリンター情報の取得      |                           |        |
| 19.完了              |                           |        |
|                    |                           |        |
|                    |                           |        |

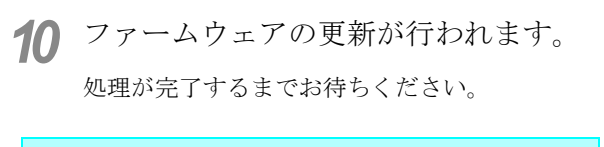

(重要!) 処理が完了するまで絶対にプリンタ の電源を切らないでください。製品 の破損につながる重大な障害が発生 する可能性があります。

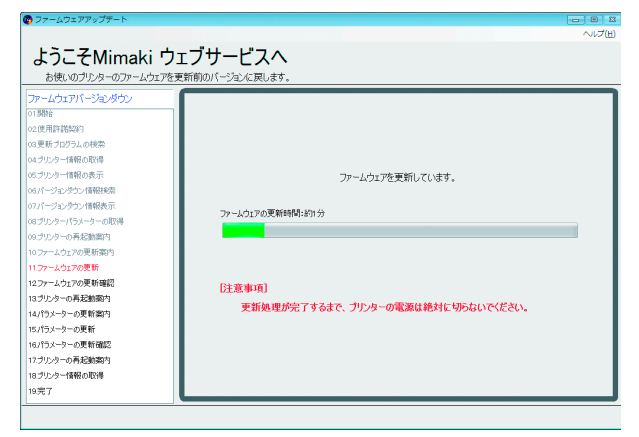

- **11** プリンタでファームウェアの更新が完 了したか確認します。
  - プリンタの LCD 画面を確認し、画面と同じ 表示になっていることを確認してください。
  - 2 LCD 画面を確認し、画面と同様の表示であ れば"はい"を選択します。
  - 3 **次へ**をクリックします。

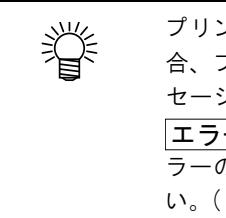

プリンタ側でトラブルが発生した場 合、プリンタのLCD にエラーメッ セージが表示されます。 「**エラー情報**」をクリックし、エ ラーの対処方法を参照してくださ い。( <sup>(2)</sup> P.28)

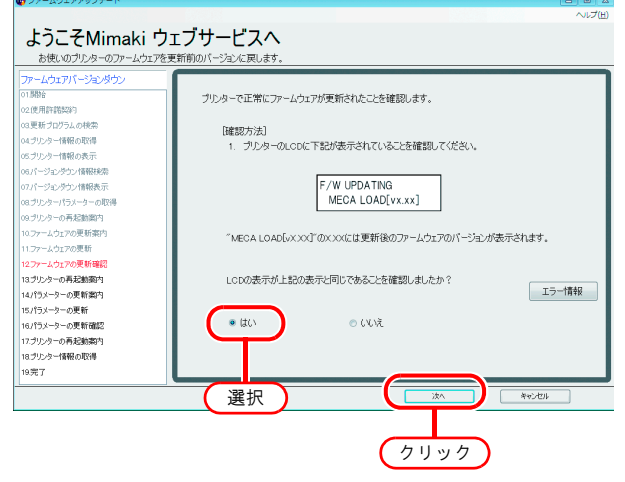

**12** 更新前のパラメータを送信するために、 以下の手順でプリンタを再起動します。

(重要!) お使いのプリンタによっては、再起動の手順が以下と異なることがあります。この場合、アプリケーションの画面に表示された手順に従ってください。

#### <u>プリンタの再起動手順</u>

- 1 プリンタの電源を切り、電源が完全に切れ るまで5秒待ちます。
- 2 プリンタ操作パネルの [▲][▼] キーを押し ながら電源を入れます。
   "ビッ"とブザー音が鳴るまで [▲][▼] キー を押し続けてください。

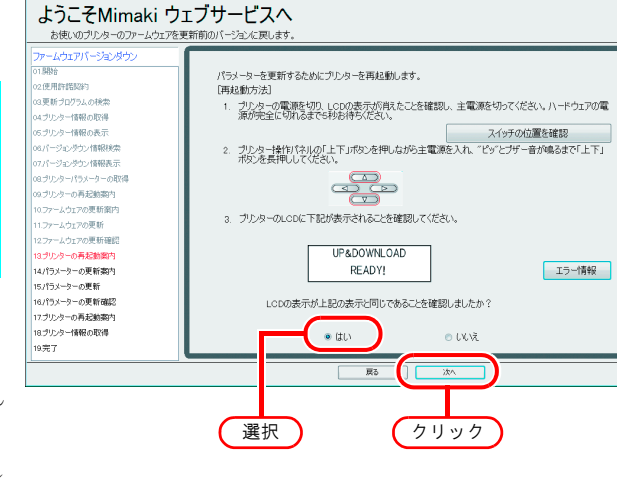

- 3 プリンタの LCD 画面を確認し、画面と同じ表示になっていることを確認してください。
- 4 LCD 画面が、画面と同様の表示であれば"はい"を選択します。
- 5 **次へ** をクリックします。

#### **13** 更新前のパラメータをプリンタへ送信 する準備が整いました。

- 画面の注意事項をよくお読みください。
- 次へ の送信を開始します。

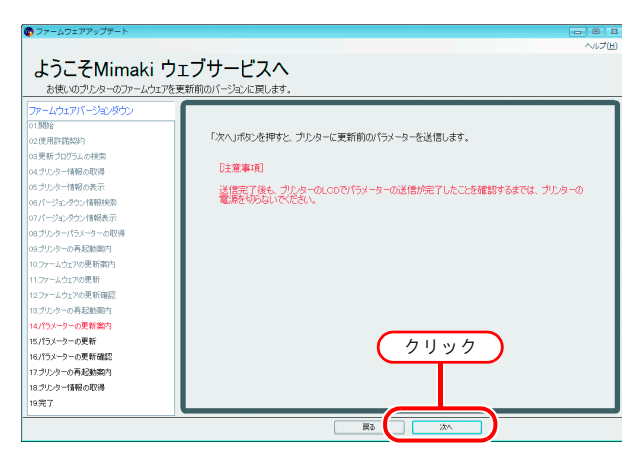

### **14** パラメータをプリンタに送信します。 処理が完了するまでお待ちください。

| 0001                  |
|-----------------------|
|                       |
|                       |
|                       |
|                       |
|                       |
|                       |
|                       |
|                       |
| プリンターにパラメーターを送信しています。 |
|                       |
|                       |
|                       |
|                       |
|                       |
|                       |
|                       |
|                       |
|                       |
|                       |
|                       |
|                       |
|                       |
|                       |
|                       |

- **15** プリンタで正常にパラメータが更新で きたか確認します。
  - プリンタ LCD 画面を確認し、画面と同じ表示になっていることを確認してください。
  - 2 LCD 画面を確認し、画面と同じ表示であれ ば"はい"を選択します。
  - 3 次へ をクリックします。

| 😨 ファームウェアアップテート                         | - · · · · · · · · · · · · · · · · · · ·              |
|-----------------------------------------|------------------------------------------------------|
|                                         | へにブ(圧)                                               |
| ようこそMimaki                              | <u>コェブサービスへ</u>                                      |
|                                         |                                                      |
| 000000000000000000000000000000000000000 |                                                      |
| ファームウェアバージョンタウン                         |                                                      |
| 01.000                                  | プリンターで正常にパラメーターが更新されたことを確認します。                       |
| 02使用許諾契約                                |                                                      |
| 03更新プログラムの検索                            | [確認方法]                                               |
| 04ブリンター情報の取得                            | <ol> <li>ブリンターのLCDに下記が表示されていることを確認してください。</li> </ol> |
| 05プリンター情報の表示                            |                                                      |
| 08パージョンダウン情報検索                          |                                                      |
| 07パージョンダウン情報表示                          | UP&DUWNLUAD END                                      |
| 08.ブリンターパラメーターの取得                       | POWER OFF                                            |
| 09.ブリンターの再起動薬内                          |                                                      |
| 10.ファームウェアの更新面内                         |                                                      |
| 11.ファームウェアの更新                           |                                                      |
| 12ファームウェアの更新確認                          |                                                      |
| 13ブリンターの再起動薬内                           | LCDの表示が上記の表示と同じであることを確認しましたか?                        |
| 14/パラメーターの更新案内                          |                                                      |
| 15.パラメーターの更新                            |                                                      |
| 16パラメーターの更新確認                           | <ul> <li>●はい</li> <li>○ いいえ</li> </ul>               |
| 17.ブリンターの再起動業内                          |                                                      |
| 18.ブリンター情報の取得                           |                                                      |
| 19完了                                    |                                                      |
| <u> </u>                                |                                                      |
|                                         |                                                      |
|                                         |                                                      |
|                                         |                                                      |
|                                         | (クリック)                                               |
|                                         |                                                      |

- **16** プリンタが正常に更新できたか確認します。
  - 再起動操作を行い、プリンタの操作パネル に[ローカル]が表示されたら、プリンタ操 作パネルの[REMOTE]キーを押してください。
  - 2 [リモート]と表示されたら、 次へ を クリックします。

| ようこそMimaki ウェブサービスへ<br>を使いのプルターのアームウェアを更新前のパージョンを思いま<br>アームウェアバージョンダウン<br>の一部時<br>ので見たりですいの使用<br>ので見たりですいの使用<br>のプリンクー確認の消<br>1、プリンターの                                                                                                    | へルプ性<br>す.                                   |
|----------------------------------------------------------------------------------------------------|----------------------------------------------|
| ようこそMimaki ウェブサービスペ<br>を使いのサルターのファームウェアを実所的のパージュイス限しま<br>ファームウェア(ージョンダン)<br>の部時<br>ので見有打ないうい。<br>のまたつうシンの検索<br>ログシンクー機能の取得<br>1、プンター()<br>、フジレター()<br>・・・・・・・・・・・・・・・・・・・・・・・・・・・・・・・・・・・・                                                                                                    | <b>X</b><br>t.                               |
| と使いのプレターのファームマエクを支前的パーションへにしま     アームマエアバージェンダウッ     「新師     パームマアバージェンダウッ     「新師     パランターの第     『読む方法』     パランター4回るの時     パランター4回るの時     パランター4回るの時     パランター4回るの時                                                                                                    | ъ.                                           |
| を使いのカウターのアームフェアを支用時のハーウスル、根心を<br>ファームウェアバージルがかつ<br>の間除<br>の変形に行ちいの様本<br>の変形に行ちいの様本<br>の少から一種類の取得<br>1、カウルター(                                                                                                    | 9.                                           |
| ファームウェアパージョンダウン<br>の1時時<br>22.使用目前部内<br>の支援・プログスムの検索<br>14世紀の方法<br>14世紀の方法<br>14世紀の方法<br>14世紀の方法<br>14世紀の方法                                                                                                    | / v                                          |
| 01 開始:<br>12(使用時間347)<br>12(使用時間347)<br>15(天)-9-00夏<br>15(天)-9-00夏<br>15(天)-9-00<br>15(天)-9-00<br>15(天)-9-00<br>15(天)-9-00<br>15(天)-9-00<br>15(天)-9-00<br>15(T)-9-00<br>15(T)-9 |                                              |
|                                                                                                    |                                              |
| 03更新プログラムの検索 は難認万法」<br>04プリンター情報の取得 1.プリンター(                                                                                                    | と新後にプリンターがリモートモードになるか確認します。                  |
| 04.プリンター情報の取得 1. プリンター(                                                                                                    |                                              |
|                                                                                                    | の電源を切ってから、LCDの表示が消えたことを確認し、主電源を切ってください。電源    |
| 05プリンター情報の表示 が完全に                                                                                                    | のれるまで5秒お待ちください。                              |
| 06パージョンダウン情報検索                                                                                                    | スイッチの位置を確認                                   |
| 07パージョンダウン情報表示 2. プリンター(                                                                                                    | の主電源を入れてください。                                |
| 08.プリンターパラメーターの取得                                                                                                    |                                              |
| 09.プリンターの再起動間内                                                                                                    |                                              |
| 10.7ァームウェアの更新案内 3. プリンター                                                                                                    | JEFIRI準備を整えて、プリンター操作パネルの「REMOTE」ボタンを押してください。 |
| 11.ファームウェアの更新                                                                                                    |                                              |
| 12ファームウェアの更新確認                                                                                                    |                                              |
| 13.ブリンターの再起動案内                                                                                                    |                                              |
| 14パラメーターの更新案内                                                                                                    |                                              |
| 15パラメーターの更新                                                                                                    | <b>5</b> 11 <b>5</b>                         |
| 16パラメーターの更新確認                                                                                                    |                                              |
| 17.プリンターの再起動案内                                                                                                    |                                              |
| 18.プリンター情報の取得                                                                                                    |                                              |
| 19完了                                                                                                    |                                              |
|                                                                                                    |                                              |
|                                                                                                    |                                              |

### 17 プリンタ情報を取得します。

作業完了後のプリンタ情報を取得し、正常に更 新前のファームウェアになっていることを確認 します。

| お使いのプリンターのファームウェアを更新前のパー | 泊火に戻します。                |  |
|--------------------------|-------------------------|--|
| 1884                     |                         |  |
| 2. (使用作に開始の)な            |                         |  |
| 3.更新づけびらんの検索             |                         |  |
| 4プリンター情報の取得              |                         |  |
| 5ブリンター情報の表示              | ゴトルーから情報時間にています         |  |
| いパージョンダウン情報検索            | 2722 NOIHINGAARD (VA27) |  |
| 7パージョンダウン情報表示            |                         |  |
| コブリンターパラメーターの取得          |                         |  |
| 9.プリンターの再起動案内            |                         |  |
| 1.ファームウェアの更新案内           |                         |  |
| 1.ファームウェアの更新             |                         |  |
| 2ファームウェアの更新確認            |                         |  |
| 3.プリンターの再起動動内            |                         |  |
| 4/1うメーターの更新案内            |                         |  |
| 5/1ラメーターの更新              |                         |  |
| 6.パラメーターの更新確認            |                         |  |
| 7.プリンターの再起動類内            |                         |  |
| 18.プリンター情報の取得            |                         |  |

**18** 取得したプリンタ情報を表示します。 **完了** アップデートは終了します。

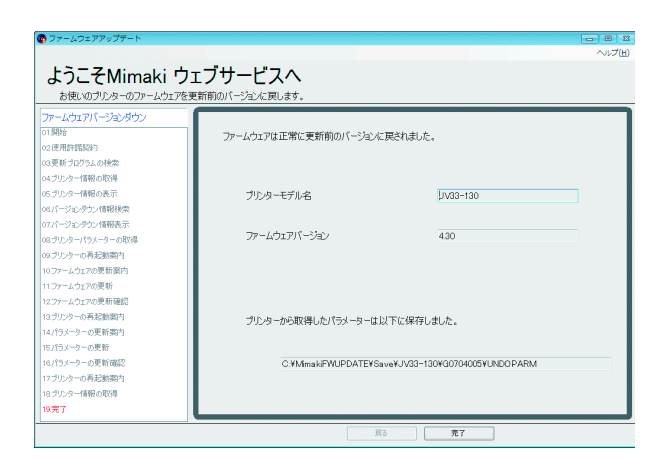

### ファームウェアアップデートの中断方法

**1** 画面右下の **キャンセル** をクリックします。

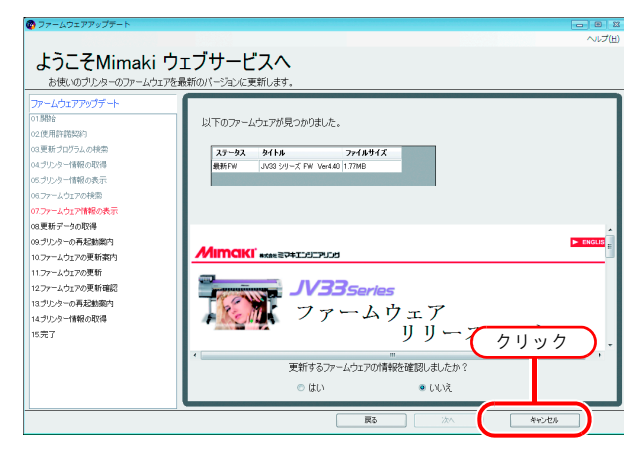

**2** 終了確認のダイヤログが表示されるので、**はい**をクリックします。

ファームウェアアップデートが終了します。

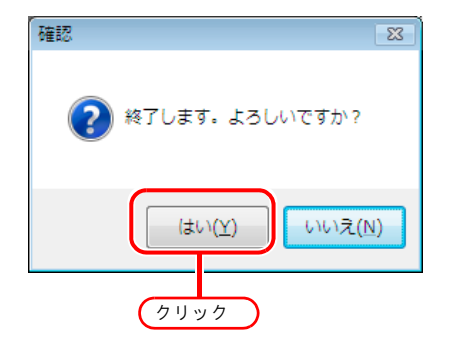

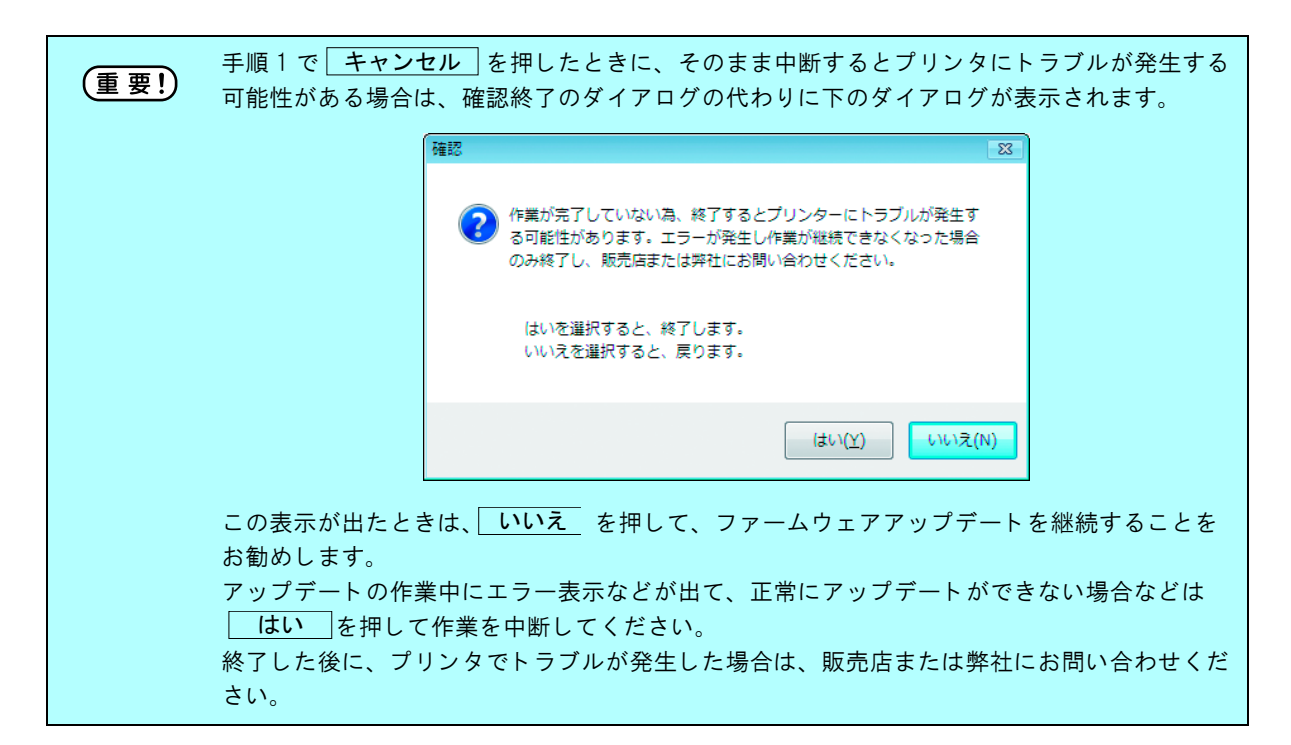

## インターネットの接続オプションの設定

### [プロキシサーバ設定]

プロキシサーバを使用してインターネットに接続する場合に設定します。

| #IKa                     |                                             |
|--------------------------|---------------------------------------------|
| 市田許能初約                   | プロキシサーバー設定                                  |
| 更新プログラムの検索<br>グリンター情報の取得 | <ul> <li>● 使用しない</li> <li>● 使用する</li> </ul> |
| プリンター情報の表示               | U (2011 9 So                                |
| ファームウェアの検索               | アドレス                                        |
| ファームウェア情報の表示             | ポート 8080                                    |
| プリンターの再記制定内              | □ アカウントの使用                                  |
| ファームウェアの更新案内             | ユーザー名                                       |
| ファームウェアの更新               | パスワード                                       |
| ファームウェアの更新確認             |                                             |
| プリンターの再起動薬内              | OK 740211                                   |
| プリンター情報の取得               |                                             |
| 完了                       |                                             |

## プリンタパラメータの保存場所について

何らかの原因で、ファームウェアの更新に失敗し、プリンタにトラブルが発生した場合、プリンタの 復旧のために、プリンタパラメータが必要になることがあります。プリンタパラメータは自動的に PC に保存されます。

プリンタパラメータはインストールフォルダ以下の場所に保存されます。

- ファームウェアの更新を行った際に取得したパラメータ
   "Save-プリンタモデル名 シリアル番号 -UPPARM"
- ファームウェアのバージョンダウンを行った際に取得したパラメータ
   "Save-プリンタモデル名 シリアル番号 -UNDOPARM"

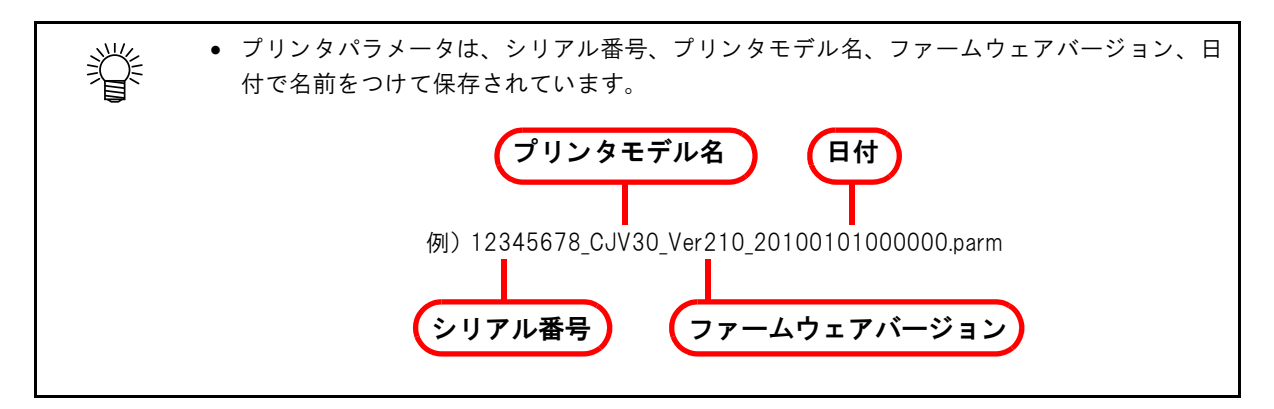

プリンタパラメータの保存場所

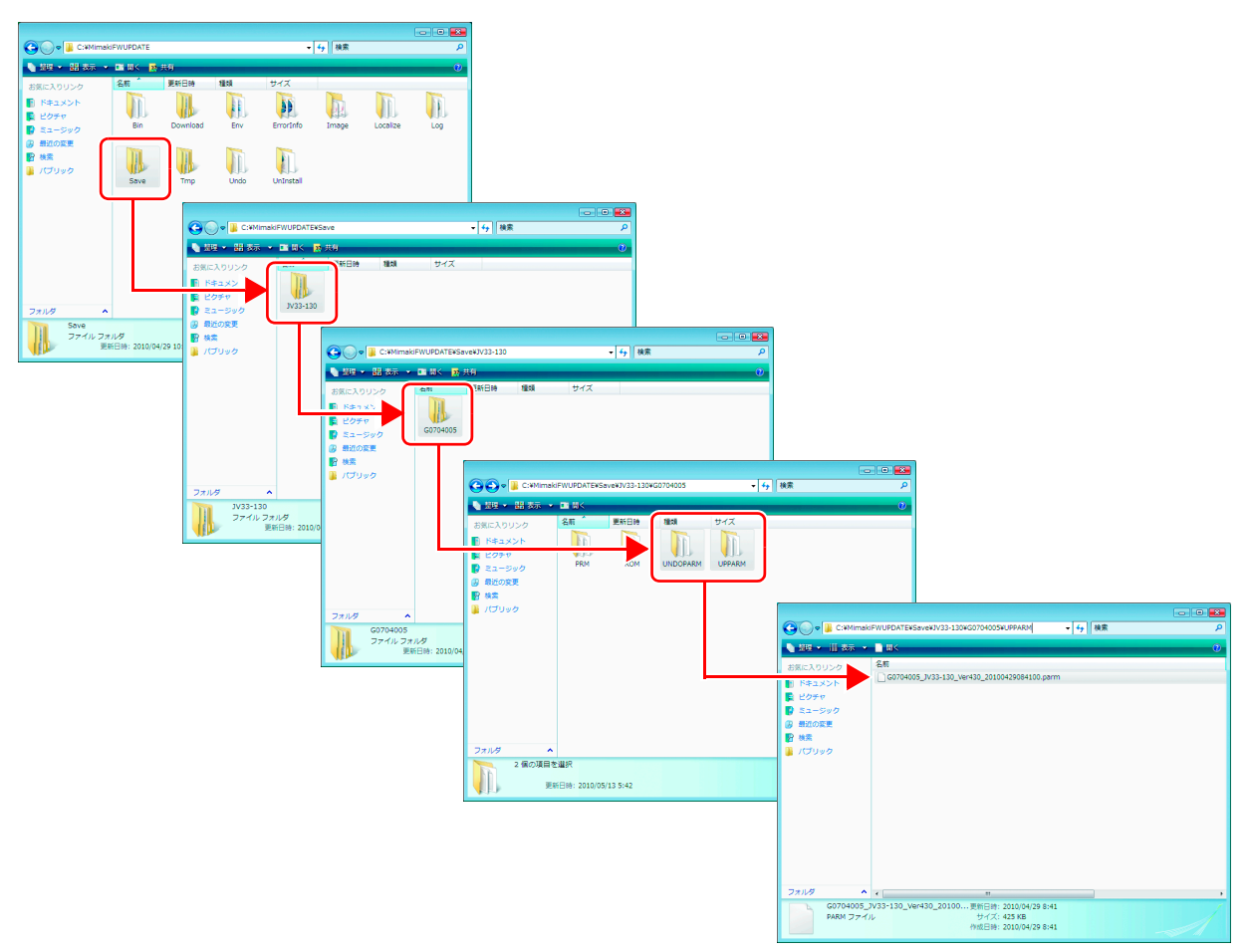

### バージョン情報の確認方法

1 画面上の"ヘルプ"をクリックし、"バージョン情報"をクリックします。 ファームウェアアップデートのバージョン情報が表示されます。

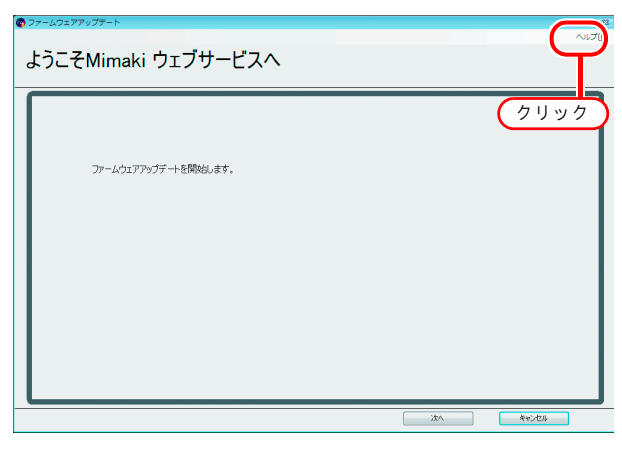

**2** Xボタンをクリックするとバージョン 情報画面は閉じます。

| バージョン情報<br>ファームウェアアップデート パ<br>使用するモ <sup>ミッ</sup> ファール | (ージョン 5.2.00.02 クリッ | 7 |
|--------------------------------------------------------|---------------------|---|
| モジュール名                                                 | バージョン番号             |   |
| MmkWebClientAppFW.dll                                  | 5.2.10.0            |   |
| MmkWebClientComFW.dll                                  | 52.170              |   |

### エラー情報について

プリンタの再起動時などに、プリンタの LCD 画面の表示がアプリケーションで表示されている内容 と異なる場合、アプリケーションの**エラー情報** ボタンをクリックします。

クリックすると、プリンタの LCD に表示されたメッセージの原因と対処方法が表示されます。対処 方法をご確認の上、対処してください。

| C:#RstrLinkWeb#ErroInfo#ECon       | firmUpdate_013301_ja.mht  | <ul> <li>4 X Live Search</li> </ul>                                                               |
|------------------------------------|---------------------------|---------------------------------------------------------------------------------------------------|
| 🍘 mhtml:file://C:¥RstrLinkWeb¥Erro | Info¥ECo                  | <mark>૾</mark> ↑ • □ + ⊕ • ⊡ ページ(£) • ◎ ツ                                                         |
|                                    |                           |                                                                                                   |
| エラーメッセージ                           | 原因                        | 対処方法                                                                                              |
| E74 TRANS DATA                     | 受信したデータがブログラム<br>ファイルでない。 |                                                                                                   |
| E80 ROMO ERASE                     | ROMの消去ができなかっ<br>た。        | -<br>一度、主電源をorpicしてしばらくたってから主<br>電源をcoxicしてください。<br>再度、表示するとさば繋サービスまたは販売店<br>にサービスコールしてください。<br>- |
| E80 ROM1 ERASE                     | ROMの消去ができなかっ<br>た。        |                                                                                                   |
| ESO ROM2 ERASE                     | ROMに書き込めなかった。             |                                                                                                   |
| E80 ROM3 ERASE                     | ROMに書き込めなかった。             |                                                                                                   |
| E85 ROM HASH                       | 書き込んだデータに間違いが<br>あった。     |                                                                                                   |

### その他の情報

エラーメッセージの対処方法について説明します。

エラーメッセージの対処方法( 🖓 P.30)

ファームウェアアップデート使用時にポップアップメニューで表示される エラーメッセージの内容とその対処方法について説明します。

### エラーメッセージの対処方法

ファームウェアアップデート使用時に、ポップアップメニューで表示されるエラーメッセージの内容 と対処方法を説明します。

挲

プリンタの再起動時などにプリンタ側のLCD で表示されるエラーの対処方法については、 ② P.28「エラー情報について」を参照してください。

| エラーメッセージ                                                          | 表示条件                                                  | 対処方法                                                                      |
|-------------------------------------------------------------------|-------------------------------------------------------|---------------------------------------------------------------------------|
| ファームウェアの情報取得でエ<br>ラーが発生しました。                                      | ファームウェアの検索時                                           | ネットワークへの接続を確認し、もう一度<br>実行してください。<br>再度表示する場合は、弊社または販売店に<br>お問い合わせください。    |
| プリンターに送信したファーム<br>ウェアのバージョンと更新された<br>ファームウェアのバージョンがー<br>致しませんでした。 | プリンター情報の取得時                                           | エラーメッセージが表示された手順を、も<br>う一度実行してください。<br>再度表示する場合は、弊社または販売店に<br>お問い合わせください。 |
| ファイルにアクセスできませんで<br>した。                                            | 更新データの取得時<br>プリンター情報の取得時<br>ファームウェアの更新時<br>パラメーターの更新時 |                                                                           |
| データ送信エラーが発生しまし<br>た。プリンターとの接続とプリン<br>ターの状態を確認してください。              | ファームウェアの更新時<br>パラメーターの更新時                             |                                                                           |
| データ受信エラーが発生しまし<br>た。                                              | 更新データの取得時<br>プリンター情報の取得時                              |                                                                           |
| PRM ファイルが不正です。                                                    | 更新データの取得時<br>プリンター情報の取得時<br>パラメーターの更新時                |                                                                           |
| ハッシュチェックエラーが発生し<br>ました。                                           | 更新データの取得時<br>プリンター情報の取得時                              |                                                                           |
| エラーが発生した為、Web サーバ<br>からパソコンにファームウェアを<br>ダウンロードできませんでした。           | 更新データの取得時                                             |                                                                           |
| 受信したデータが不正です。                                                     | 更新データの取得時<br>プリンター情報の取得時                              |                                                                           |

| エラーメッセージ                                                                                                    | 表示条件                                    | 対処方法                                                                                                    |
|----------------------------------------------------------------------------------------------------|-----------------------------------------|----------------------------------------------------------------------------------------------------|
| パラメーターの取得中にエラーが<br>発生しました。<br>プリンターを再起動し、印刷準備<br>を整え、プリンター操作パネルの<br>[REMOTE] キーを押してください。<br>はいを選択すると、パラメーター<br>の取得を再度実行します。<br>いいえを選択すると前の画面に戻<br>り、更新データの取得をやり直し<br>ます。 | 更新データの取得時                               | メッセージに従い、プリンターの操作を<br>行ってください。その後、[はい]または<br>[いいえ]を選択し、リトライを行ってく<br>ださい。<br>繰り返し表示される場合は、弊社または販<br>売店にお問い合わせください。 |
| ポートオープンエラーが発生しま<br>した。プリンターとの接続を確認<br>してください。                                                                                                    | 更新データの取得時<br>プリンター情報の取得時<br>ファームウェアの更新時 | プリンターとの接続を確認し、プリンター<br>の状態が案内どおりになっていることを<br>確認してください。<br>確認後 エラーメッセージが表示されたス                                     |
| エラーが発生した為、PC からプリ<br>ンターヘファームウェアを送信で<br>きませんでした。                                                                                                    | ファームウェアの更新時                             | テップをやり直してください。<br>再度表示する場合は、弊社または販売店に<br>お問い合わせください。                                                              |
| パラメータの送信中にエラーが発<br>生しました。プリンタを再起動し、<br>パラメータ更新の準備を行ってく<br>ださい。                                                                                                    | パラメータの更新時                               |                                                                                                    |
| HTTP ステータス 407: Proxy<br>Access Denied で要求が失敗しまし<br>た。                                                                                                    | 更新プログラム確認時                              | プロキシサーバーへ接続する際に、認証に<br>失敗しています。<br>アカウントの設定を確認してください。                                                             |
| 無効な P アドレスが指定されました。                                                                                                    | 更新プログラム確認時                              | プロキシサーバーの設定が正しくない場<br>合に発生します。 プロキシサーバーの設定<br>を確認してください。                                                          |
| ネットワークに接続できません。<br>ネットワークの設定を確認してく<br>ださい。                                                                                                    | 更新プログラム確認時<br>更新ファームウェア確認時              | ネットワークに接続できることを確認し、<br>エラーメッセージが表示されたステップ<br>を、もう一度実行してください。<br>再度表示する場合は、弊社または販売店に<br>お問い合わせください。                |

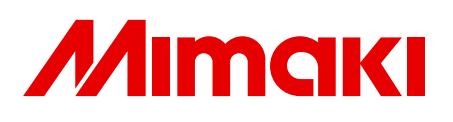